## Współczesne systemy komputerowe

Tworzenie maszyny wirtualnej

## Konfiguracja VM VirtualBox Manager

- Na dysku lokalnym wskazanym przez prowadzącego (prawdopodobnie D:\) utwórz katalog o nazwie VBox-ISO, który będzie zawierał lustra płyt instalacyjnych systemów operacyjnych
- Do katalogu VBox-ISO przegraj pliki płyt instalacyjnych systemów operacyjnych z dysku sieciowego K:\ sk\wsk:

```
debian-#.#.#-{i386,amd64}-DVD-1.iso
en_windows_10_#_dvd_#.iso
```

- Na tym samym lokalnym dysku utwórz katalog o nazwie **VBox-VM**, który będzie zawierał maszyny wirtualne
- Uruchom program *Oracle VM VirtualBox Manager*
- Wybierz z menu VirtuaBox Manager ⇒ File | Preferences...
  - W sekcji *General* ustaw **Default machine folder** na D:\VBox-VM

| 🄗 VirtualBox - Se                         | ettings                                 | 9  | ж  |
|-------------------------------------------|-----------------------------------------|----|----|
| 📃 General                                 | General                                 |    |    |
| <ul> <li>Input</li> <li>Update</li> </ul> | Default Machine Folder: ]] D:\VBox-VM   |    | •  |
| Language                                  | VRDP Authentication Library: 🖾 VBoxAuth |    | •  |
| Display                                   |                                         |    |    |
| Extensions                                |                                         |    |    |
| Proxy                                     |                                         |    |    |
|                                           |                                         |    |    |
|                                           |                                         |    |    |
|                                           | OK Cancel                               | He | lp |

 W sekcji *Input*, w zakładce *Virtual Machine* zmień Host Key Combination na [Left Windows + Ctrl] (wciskając taką kombinację klawiszy)lub dowolny inny, nie kolidujący z domyślnymi skrótami klawiaturowymi systemu operacyjnego Windows

| 🔗 Vir      | tualBox - Prefe | erences                                         | S                   | x  |
|------------|-----------------|-------------------------------------------------|---------------------|----|
|            | General         | Input                                           |                     |    |
|            | Input           | <u>V</u> irtualBox Manager Virtual <u>M</u> ach | nine                |    |
| $\bigcirc$ | Update          |                                                 |                     |    |
|            | Language        | Name                                            | Shortcut            |    |
|            | Display         | Host Key Combination                            | Left Windows + Ctrl |    |
|            | Display         | ACPI Shutdown                                   | Host+H              |    |
| P          | Network         | About VirtualBox                                |                     |    |
|            | Extensions      | Adjust Window Size                              | Host+A              |    |
|            | Proxy           | Auto-resize Guest Display                       |                     | Ŧ  |
|            |                 | Auto Capture Keyboard                           |                     |    |
|            |                 |                                                 | OK Cano             | el |

## Tworzenie maszyny wirtualnej

- Wciśnij przycisk VirtualBox Manager ⇒ New z paska narzędzi lub wybierz z menu VirtualBox Manager
   ⇒ Machine | New...
- W oknie *Create Virtual Machine* wybierz:
  - Type: Linux
  - Version: Debian (32 bit) lub Debian (64 bit)
  - o Wpisz nazwę systemu w polu Name

| G Creat                                                                                                    | 2 X                          |  |  |  |  |
|----------------------------------------------------------------------------------------------------|------------------------------|--|--|--|--|
|                                                                                                    |                              |  |  |  |  |
| Name and operating system                                                                                                    |                              |  |  |  |  |
| Please choose a descriptive name for the new virtual machine and select the<br>type of operating system you intend to install on it. The name you choose will<br>be used throughout VirtualBox to identify this machine. |                              |  |  |  |  |
| <u>N</u> ame:                                                                                                    | Debian                       |  |  |  |  |
| <u>T</u> ype:                                                                                                    | Linux 🔹 🔽                    |  |  |  |  |
| Version:                                                                                                    | Debian (32 bit)              |  |  |  |  |
|                                                                                                    |                              |  |  |  |  |
|                                                                                                    |                              |  |  |  |  |
|                                                                                                    |                              |  |  |  |  |
|                                                                                                    | Hide Description Next Cancel |  |  |  |  |

• Ustaw wielkość pamięci RAM na min. **1024 MB**, nie więcej jednak niż **połowa pamięci** systemu gospodarza

- Utwórz nowy dysk twardy, zaznacz Create a virtual hard driver now
- Ustaw typ pliku dysku twardego, zaznacz VDI (VirtualBox Disk Image)
- Plik dysku powinien być dynamicznie alokowany, zaznacz Dynamiclly allocated
- Ustaw wielkość pliku na 10 GB, wciśnij Create

## Konfiguracja maszyny wirtualnej

- Zaznacz maszynę wirtualną, wciśnij przycisk VirtualBox Manager ⇒ Settings z paska narzędzi lub wybierz z menu VirtualBox Manager ⇒ Machine | Settings...
- W panelu wybierz *System* i na zakładce *Motherboard* ustaw kolejność przeszukiwania urządzeń startowych **Boot Order**, na pierwszym miejscu powinno być: CD/DVD-ROM
- Na zakładce *Acceleration* powinno być zaznaczone *Hardware Virtualization*: Enable VT-x/AMD-V i Enable Nested Paing
- Na panelu zaznacz *Network* i w zakładce *Adapter 1* sprawdź ustawienia karty sieciowej: zaznacz **Enable** Network Adapter, *Attached to:* NAT, wciśnij OK
- W panelu wybierz *User Interface* ustaw opcje: Mini ToolBar: Show in Full-screen/Seamless i Show At Top Of Screen